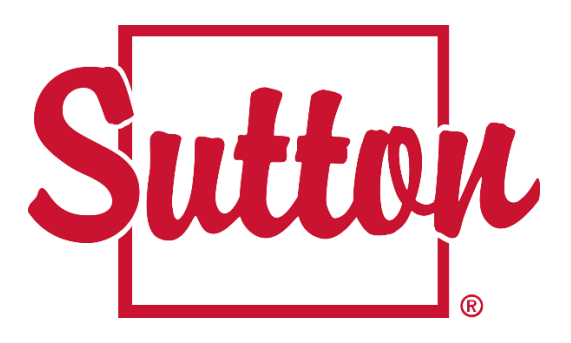

## **Procédure**

## Enlever une inscription vendue de suttonquebec.com

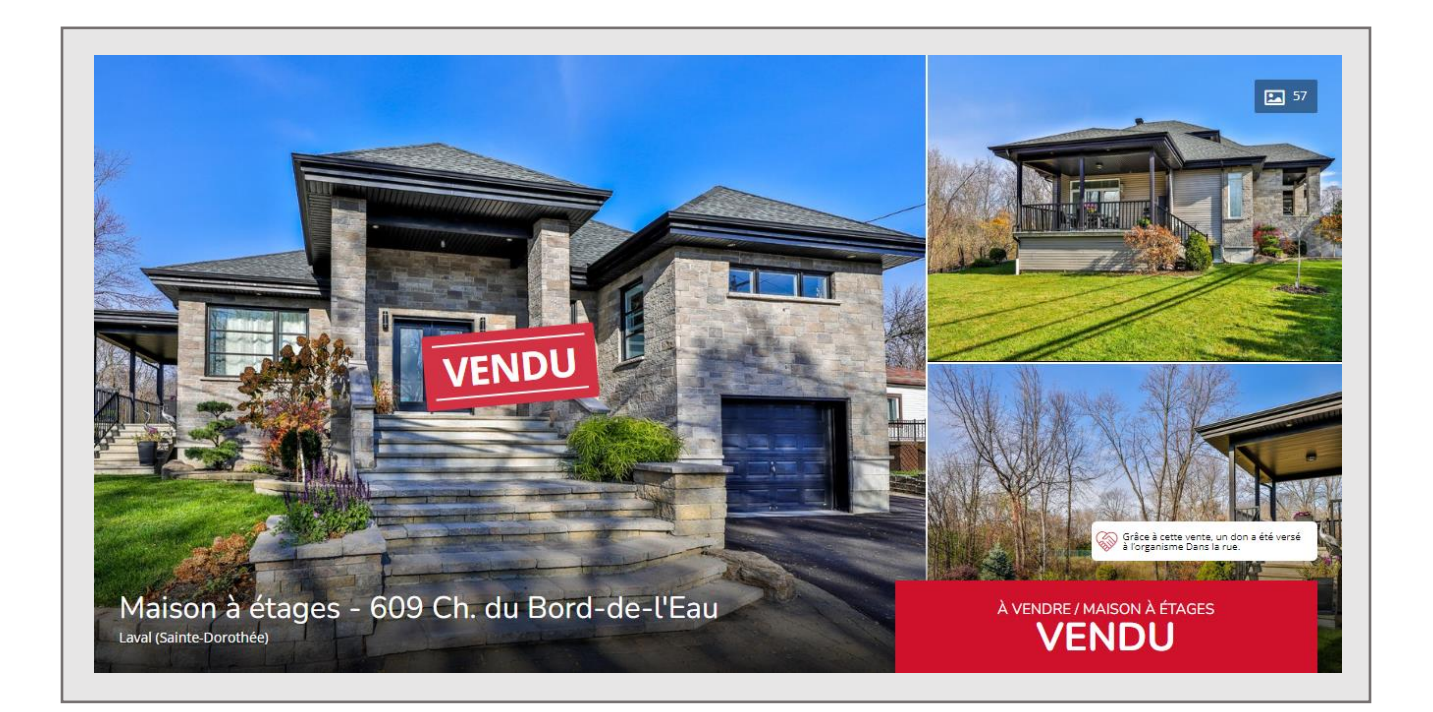

- 1. Connectez vous à votre Home Base Sutton
- 2. Cliquez sur vos inscriptions

|                                                              | Tableau de bord                                              | Applications                                     | Inscriptions                                    | ? Contact                                            | 🖂 Courriel            | ~                                        |
|--------------------------------------------------------------|--------------------------------------------------------------|--------------------------------------------------|-------------------------------------------------|------------------------------------------------------|-----------------------|------------------------------------------|
| Nouvelles et év<br>Guide<br>ressou<br>center<br>Vous trouver | énements<br>avec tous<br>Irces / Gui<br>ez dans le Centre de | nos parten<br>de with all<br>marque et de ressou | aires dans<br>our partner<br>rces un guide cont | le Centre<br>rs in the l<br><sup>Lire la suite</sup> | e de marc<br>brand an | ••••• <b>‹›</b><br>que et<br>d resources |

3. Sélectionnez le filtre Vendues pour faire apparaître vos propriétés vendues

|   | 🖽 Tableau de bord | Applications | Inscriptions                              | ? Contact          | 🖂 Courriel                                       | ~                      |
|---|-------------------|--------------|-------------------------------------------|--------------------|--------------------------------------------------|------------------------|
|   |                   |              |                                           |                    |                                                  |                        |
|   |                   |              |                                           |                    | G                                                | Ajouter une exclusive  |
| ٤ |                   |              | Par page 10                               | ▼ Filtrer par      | Ven. A T                                         | ri sur Prix (décrois 🔻 |
|   |                   |              | Appartement                               |                    | En<br>vigueur<br>Expirent<br>bientôt<br>Expirées | _                      |
| - | 1245-000 Č        |              | 4175 Rue Ste-Cathe<br><u>En voir plus</u> | rine O. 501 W estr | Vendues                                          |                        |
|   | Can And           | 1,245,000 \$ |                                           |                    |                                                  |                        |

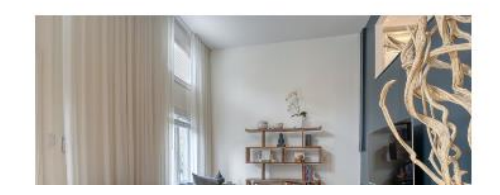

## Maison à étages

1879 Av. Lionel-Groulx Montréal (Le Sud-Ouest)

En voir plus

4. Cliquez sur Modifier mon inscription (cette option apparait lorsque vous passez la souris à côté de " En voir plus")

| 🖃 Tableau de bord | Applications | <b>屆</b> Inscriptions                                            | Contact          | 🖂 Courriel | ×                      |
|-------------------|--------------|------------------------------------------------------------------|------------------|------------|------------------------|
|                   |              |                                                                  |                  |            |                        |
|                   |              |                                                                  |                  | 0          | Ajouter une exclusive  |
|                   |              | Par page 10                                                      | ▼ Filtrer par    | Ven • Tr   | ri sur Prix (décrois 🔻 |
|                   | 1,245,000 \$ | <b>Appartement</b><br>4175 Rue Ste-Cather<br><u>En voir plus</u> | ine 0. 501 Westr | nount      | Modifier cette         |

5. Inscrivez une date antérieure à la date du jour et sauvegarder. Votre propriété sera retirée du site à la prochaine mise à jour

| #                 |                                     |
|-------------------|-------------------------------------|
| Mettre en vedette | ☐ Mettre cette propriété en vedette |
| Vendu le          | 2021-08-29 00:00:00                 |
|                   | Sauvegarder Annuler                 |